# ระบบจองรถยนต์ส่วนกลาง

1..เข้าระบบ โดยกรอกชื่อผู้ใช้ รหัสผ่าน และรหัสสุ่ม

| 🥵 User Login |  |
|--------------|--|
| ชื่อผู้ใช้ : |  |
| รหัสผ่าน :   |  |
| 8gd          |  |
| เข้าระบบ     |  |

# 2.เมื่อเข้าระบบแล้ว คลิกเมนู บันทึกจองรถยนต์

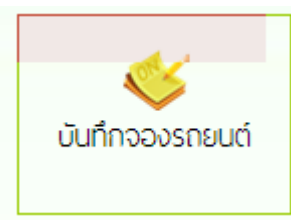

3.ปรากฏหน้าต่าง ให้กรอกข้อมูลรายละเอียดตามแบบฟอร์ม แล้วคลิกบันทึก

|                      | บันทึกขอจองรถ ของ นางสาวไอยวรินทร์ ชอยประเสริฐนภา |
|----------------------|---------------------------------------------------|
| ส่วนราชการ :         | กลุ่มกฎหมายและคดี 🗸                               |
| วันที่เขียน :        | 2020-12-08                                        |
| ข้าพเจ้าพร้อมด้วย :  | นายสมชาย มากมี                                    |
|                      |                                                   |
|                      |                                                   |
| ขออนุญาตใช้รถเพื่อ : | สำรวจข้อมูลนักเรียนยากจน                          |
| <br>ណ :              | โรงเรียนบ้านนาสาร                                 |
| มีคนนั่งจำนวน :      | 2 คน                                              |
| ในวันที่ :           | 2020-12-09                                        |
| เวลา :               | <mark>09.00</mark> ນ.                             |
| ถึงวันที่ :          | 2020-12-09                                        |
| เวลา :               | <b>16.00</b> u.                                   |
| จำนวน :              | 1 วัน.                                            |
| แนบเอกสาร :          | Choose File No file chosen                        |
|                      | บันทึกคำขอ                                        |

### 4.เมื่อบันทึกระบบก็จะเข้าสู่หน้ารายการการ ให้คลิกดำเนินการต่อ

แฟ้มเสนอ

ดำเนินการต่อ

5.ปรากฏรายละเอียดการจองรถยนต์ และ คลิกเสนอ ผอ.กลุ่ม

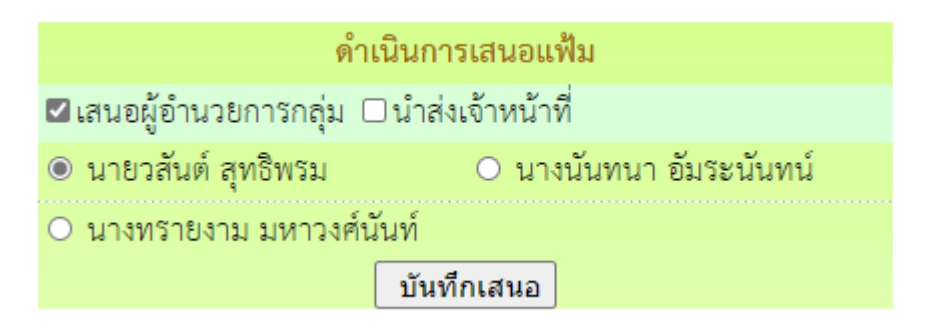

#### 6.ผู้อำนวยการกลุ่ม คลิกรับแฟ้มการจองรถยนต์

เอกสารรอดำแนินการ

- แพ้มเอกสารทั่วไป 1 เรื่อง
- แพ้มขอใช้รถยนต์ <u>1</u> เรื่อง

7.ปรากฏรายการการจองรถยนต์ ผู้อำนวยการกลุ่ม คลิกดำเนินการต่อ

แฟ้มเสนอ

ดำเนินการต่อ

8.ปรากฎรายละเอียดการขอจองรถยนต์ คลิกนำส่งเจ้าหน้าที่จองรถยนต์ ดำเนินการ

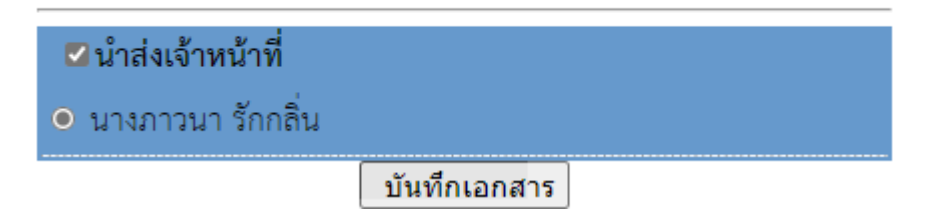

# 9.เจ้าหน้าที่จองรถยนต์ รับแฟ้มขอใช้รถยนต์

- 칙 เอกสารรอดำแนินการ
  - แพ้มเอกสารทั่วไป 1 เรื่อง
  - แพ้มขอใช้รถยนต์ <u>1</u> เรื่อง

10.ปรากฏรายละเอียดการจองรถยนต์ คลิกตรวจการใช้รถยนต์

สถานะ

#### ตรวจสอบทะเบียนรถ

11.ปรากฏรายการของรถยนต์ที่เสนอไปแล้ว ตรวจสอบว่ามีรถว่างใหมในวันที่มีผู้ขอใช้รถยนต์ แล้ว คลิกกลับหน้ารายการข้อใช้รถยนต์

| กลับหน้ารายการขอใช้รถยนต่ | f                    |                                          |           |  |
|---------------------------|----------------------|------------------------------------------|-----------|--|
| ประเภท                    | วันที่ขอใช้          | เวลา                                     | ทะเบียนรถ |  |
|                           |                      |                                          |           |  |
|                           |                      |                                          |           |  |
| 13.ถ้ารถยังมีว่าง และ     | ะต้องการจัดรถให้ คลิ | กดำเนินการต่อ                            |           |  |
| แฟ้มเสนอ                  |                      |                                          |           |  |
| ดำเนินการต่อ              |                      |                                          |           |  |
| 14 12000200000            |                      | en en en en en en en en en en en en en e |           |  |

14.ปรากกรายละเอียดการข้อใช้รถ ที่เมนูสำหรับเจ้าหน้าที่ควบคุมยานพาหนะ กรอกรายการในช่อง ต่างๆ แล้วเลือกเสนอไปที่ ผอ.กลุ่มที่ควบคุมการใช้รถยนต์

| <u>มเห็นเจ้าหน้าที่ควบคุมยานพาหนะ</u>                                                                                                   |  |  |  |  |
|----------------------------------------------------------------------------------------------------|--|--|--|--|
| วรอนุญาตให้ใช้รถยนต์ส่วนกลาง หมายเลขทะเบียน <mark>นค 6097 นครสวรรค์ 🗸</mark> โดยมี <mark>นายพิเชษ วิจิตรสิลป</mark> ทำหน้า <sup>:</sup> |  |  |  |  |
| งานขับรถ ทั้งนี้ให้ใช้น้ำมันเชื้อเพลิงจาก 🔘 ส่วนกลาง 🔿 โครงการ 🔿 ผู้ใช้                                                                 |  |  |  |  |
| ຖ                                                                                                    |  |  |  |  |
| 🗹 เสนอ ผอ.กลุ่ม 🗆 เสนอรองผู้อำนวยการ 🗆 ส่งคืนผู้ขอ                                                                                      |  |  |  |  |
| 🔿 นายวสันต์ สุทธิพรม                                                                                                    |  |  |  |  |
| O นางทรายงาม มหาวงศ์นันท์                                                                                                    |  |  |  |  |
| ์ ๏ นางนั้นทนา อัมระนั้นทน์                                                                                                    |  |  |  |  |
|                                                                                                    |  |  |  |  |
| บันทึกเสนอ                                                                                                    |  |  |  |  |

### 15.ผู้อำนวยการที่ควบคุมการใช้รถยนต์ คลิกรับแฟ้ม

칙 เอกสารรอดำแนินการ

- แพ้มเอกสารทั่วไป 1 เรื่อง
- แพ้มขอใช้รถยนต์ <u>1</u> เรื่อง

16.จากนั้นคลิกดำเนินการต่อ

แฟ้มเสนอ

ดำเนินการต่อ

17.ปรากฏรายละเอียดการจองรถ ให้ความเห็น คลิกเสนอรองผู้อำนวยการ

<u>ความเห็นผู้บังคับบัญชา</u>

#### ดำเนินการ

เสนอ 🖾 รองผู้อำนวยการ 🗌 ผู้อำนวยการ 🔲 รักษาการ

🔾 นายณรงค์ นาคชัยยะ

🖲 นายสุรพล เพ็งน้อย

ความคิดเห็น

เห็นควรอนุญาต

บันทึกเอกสาร

## 18.รองผู้อำนวยการ คลิกรับแฟ้มการจองรถยนต์

- 칙 เอกสารรอดำแนินการ
  - แพ้มเอกสารทั่วไป 1 เรื่อง
  - แพ้มขอใช้รถยนต์ <u>1</u> เรื่อง

19.จากนั้นคลิกดำเนินการต่อ

แฟ้มเสนอ

ดำเนินการต่อ

# 20.ปรากฏรายละเอียดการจองรถ คลิกเสนอผู้อำนวยการ พร้อมให้ความเห็น <mark>ดำเนินการ</mark>

| เสนอ 🗹 <b>ผู้อำนวยการ 🗆 รักษาการ </b> อนุญาต(ป) 🗖 ไม่อนุญาต(ป) |
|----------------------------------------------------------------|
| <ul> <li>นายอนันต์ นามทองต้น</li> </ul>                        |
| อายเซ็นรอง                                                     |
| ความคิดเห็น                                                    |
| เห็นควรอนุญาต                                                  |
|                                                                |
| บันทึกเอกสาร                                                   |
| 21.ผู้อำนวยการ คลิกรับแฟ้มการจองรถยนต์                         |

- 칙 เอกสารรอดำแนินการ
  - แพ้มเอกสารทั่วไป 1 เรื่อง
  - แพ้มขอใช้รถยนต์ <u>1</u> เรื่อง

22.จากนั้นคลิกดำเนินการต่อ

แฟ้มเสนอ

ดำเนินการต่อ

23.ปรากฏรายการการจองรถยนต์ คลิกอนุญาต หรือ ไม่อนุญาต แล้วบันทึก คำสั่ง

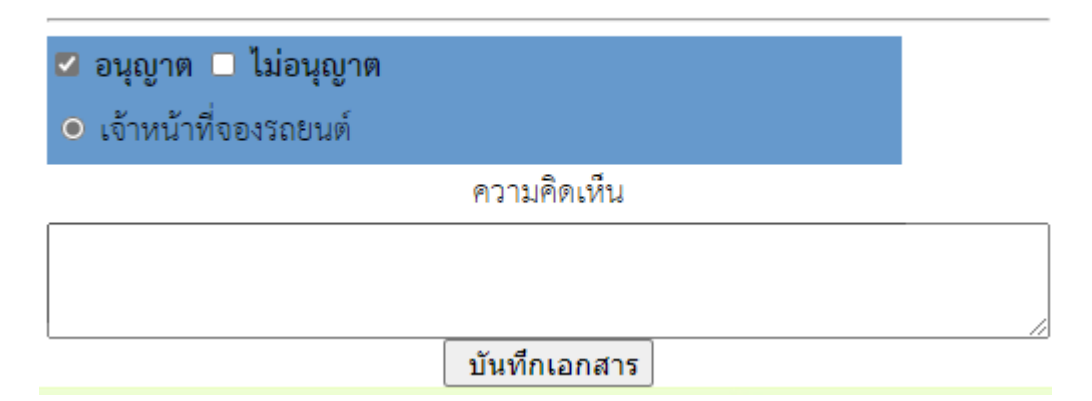

## 24.เจ้าหน้าที่จองรถยนต์ รับเรื่องที่ ผู้อำนวยการอนุญาต

🄄 เอกสารรอดำแนินการ

- แฟ้มเอกสารทั่วไป 1 เรื่อง
- แพ้มขอใช้รถยนต์ <u>1</u> เรื่อง

25.เจ้าหน้ารับจองรถยนต์ คลิกบันทึกปฏิทินการจองรถยนต์

สถานะ

อนุญาต

<u>บันทึกปฏิทินการใช้รถ</u>

26.ปรากฎรายการที่จะบันทึกลงในปฏิทิน คลิก เพิ่มรายการในปฏิทิน เมื่อบันทึกแล้ว ปิดหน้าต่างเล็ก

| 🥅 เพิ่มรายการปฏิทินการใช้รถยนต์ส่วนกลาง 📖                         |
|-------------------------------------------------------------------|
| <b>ผู้ขอใช้รถ</b> : นางสาวไอยวรินทร์ ขอยประเสริฐนภา               |
| <b>พนักงานขับรถ</b> : 2563 นค 6097 นครสวรรค์ นายพิเซษ วิจิตรสิลป์ |
| วันที่ : 2020-12-09 ถึงวันที่ 2020-12-09                          |
| <b>เวลา</b> : 09.00 น.                                            |
| จำนวนวัน : 1 วัน                                                  |
| <b>เรื่อง</b> : สำรวจข้อมูลนักเรียนยากจน                          |
| <b>สถานที</b> ่ : โรงเรียนบ้านนาสาร                               |
|                                                                   |
| <<:เพิ่มรายการในปฏิทิน:>>                                         |
|                                                                   |
| ~~~~~~~~~~~~~~~~~~~~~~~~~~~~~~~~~~~~~~                            |

27.จากนั้น คลิกนำส่งเจ้าของเรื่อง แล้วบันทึกส่งให้เจ้าของเอง

แฟ้มเสนอ

นำส่งเจ้าของเรื่อง

28.เจ้าของเรื่องรับแฟ้ม แล้วดำเนินการจัดเก็บ

หมายเหตุ กรณีที่เรื่องมาถึงเจ้าหน้าที่รับจองรถ หากรถไม่ว่างหรือไม่สามารถจัดรถยนต์ให้ได้ ให้เจ้าหน้าที่ กรอกเหตุผลในข้อที่ 2 แล้วคลิกนำส่งเจ้าของเรื่อง เจ้าของเรื่องจะได้คลิกยกเลิกการจอง